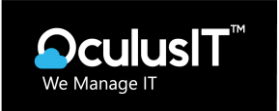

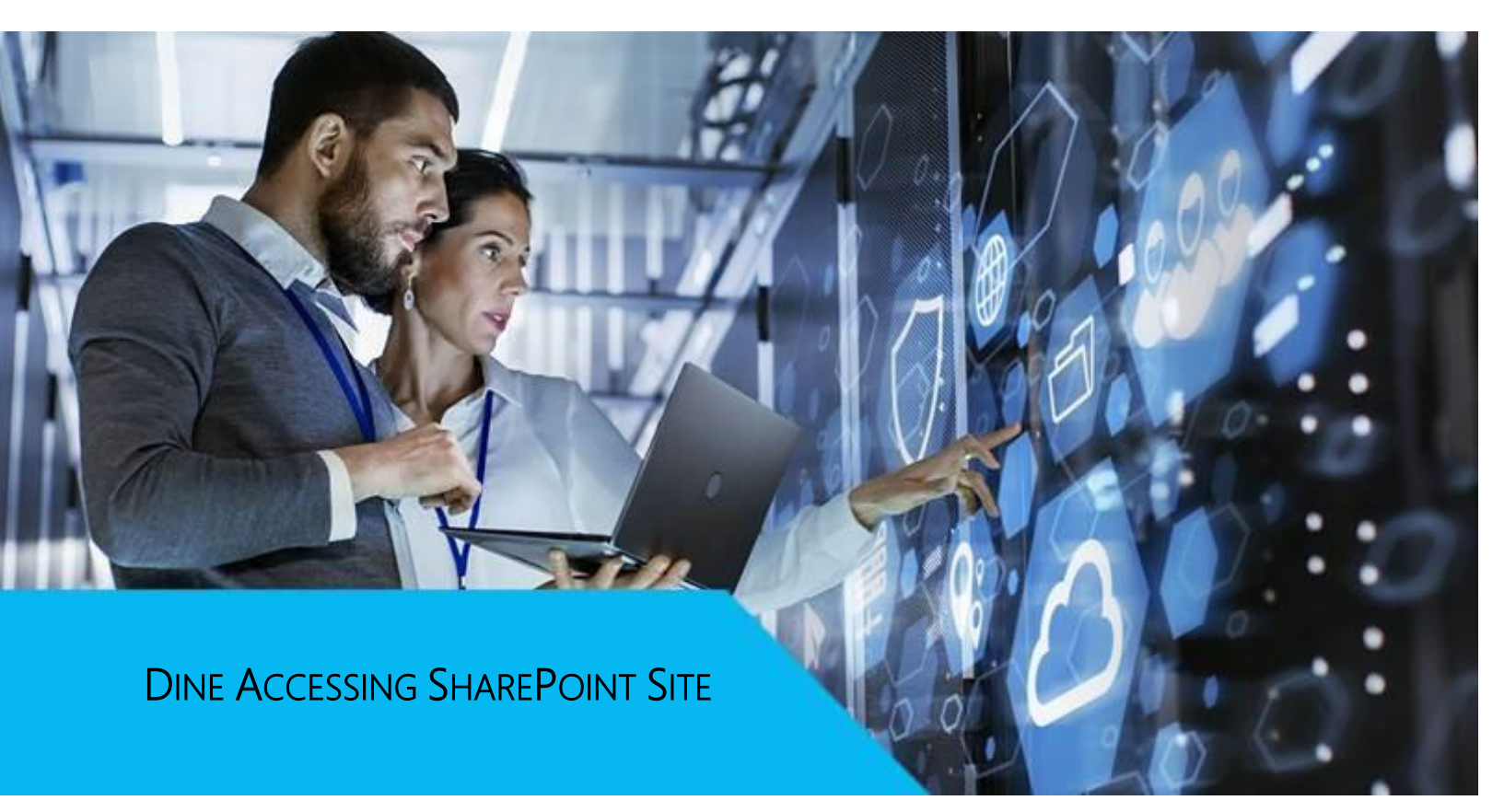

## **OculusIT Contact**

Name: Andrew Kumar, System Administrator Email: <u>andrew\_kumar@oculusit.com</u>

**OculusIT Core Competencies** 

Managed IT Services

Cloud Agnostic Strategy 24x7 Operations Support

Cybers

(201) 875-5275 | <u>www.oculusit.com</u> | jim tandon@oculusit.com

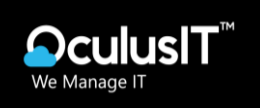

## TABLE OF CONTENTS

| 1. | PURPOSE                                            | 3 |
|----|----------------------------------------------------|---|
| 2. | SCOPE                                              | 3 |
| 3. | HOW TO ACCESS SHAREPOINT SITE AND DOCUMENT LIBRARY | 4 |
| 4. | HOW TO SYNC FOLDER IN YOUR LOCAL COMPUTER          | 6 |

Managed IT Services

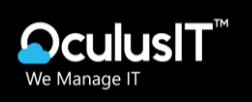

## 1. Purpose

The purpose of this Standard Operating Procedure (SOP) is to provide guidelines for accessing and using the SharePoint site within Dine College. SharePoint is a collaboration platform used to store, share, and collaborate on documents and information securely.

## 2. Scope

This SOP applies to all employees and authorized personnel who need access to the SharePoint site within Dine College. It outlines the steps for accessing the document library, Folders for Finance departments.

OculusIT Core Competencies

Managed IT Services

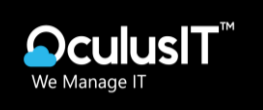

- 3. How to Access SharePoint Site and Document Library
  - 1. Go to url https://dinecollege.sharepoint.com/sites/Finance, Login with your O365 Account

| Microsoft              |        |        |
|------------------------|--------|--------|
| Sign in                |        |        |
| @dinecolleg            | ge.edu |        |
| Can't access your acco | ount?  |        |
|                        |        |        |
|                        |        | NL-sut |

2. After successful login you will be able to see the page below.

| SharePoint                                                                          | Search this site                      |                         |
|-------------------------------------------------------------------------------------|---------------------------------------|-------------------------|
| F Finance                                                                           |                                       | Private group 🛱 Noi     |
| Home                                                                                | + New \vee 🕸 Page details 🖾 Analytics | Published 1/30/2024 🖻 S |
| Finance                                                                             |                                       |                         |
| Conversations                                                                       |                                       |                         |
| Documents                                                                           |                                       |                         |
| Notebook                                                                            |                                       |                         |
| Pages                                                                               |                                       |                         |
| Site contents                                                                       |                                       |                         |
| Recycle bin                                                                         |                                       |                         |
| Edit                                                                                |                                       |                         |
| X<br>Model real-time chat<br>Add Microsoft Teams to<br>collaborate in real-time and |                                       |                         |

www.oculusit.com

Cybersecurity

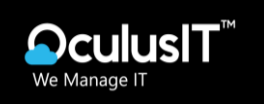

3. Go to "Finance" document library on the left navigation bar

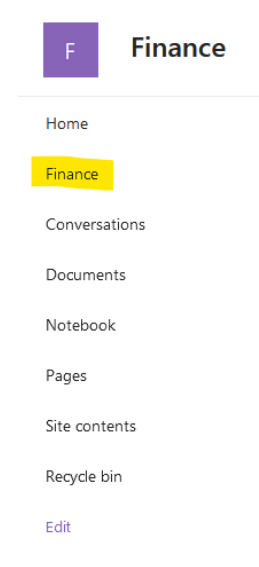

4. All the folders under Finance document library

| F Finance                                               |                                     |                            |                       | Private group $\zeta$ |  |
|---------------------------------------------------------|-------------------------------------|----------------------------|-----------------------|-----------------------|--|
| Home                                                    | + New マ                             | 🤪 Sync 🛛 🗟 Add sh          | ortcut to OneDrive    | All Doc               |  |
| Finance                                                 |                                     |                            |                       |                       |  |
| Conversations                                           | Finance 🐘 🗸                         |                            |                       |                       |  |
| Shared with us                                          | 🗅 Name 🗠                            | Modified ${}^{\checkmark}$ | Modified By $^{\vee}$ | + Add column          |  |
| Documents                                               | 1 – DC Audited Financial Statements | January 30                 | Andrew Kumar          |                       |  |
| Notebook                                                | Bookstore                           | January 30                 | Andrew Kumar          |                       |  |
| Pages                                                   | Budgets                             | January 30                 | Andrew Kumar          |                       |  |
| Site contents                                           | BusCenters                          | January 30                 | Andrew Kumar          |                       |  |
| Recycle bin                                             | BUSOFFC                             | January 30                 | Andrew Kumar          |                       |  |
| 🗙 📸 Add real-time chat                                  | FinACCT                             | January 30                 | Andrew Kumar          |                       |  |
| Add Microsoft Teams to<br>collaborate in real-time and  | Einance                             | January 30                 | Andrew Kumar          |                       |  |
| share resources across<br>Microsoft 365 with your team. | GenSvc                              | January 30                 | Andrew Kumar          |                       |  |
| –<br>Add Microsoft Teams                                | Grants                              | January 30                 | Andrew Kumar          |                       |  |
| Return to classic SharePoint                            | GrantsBO                            | January 30                 | Andrew Kumar          |                       |  |

OculusIT Core Competencies

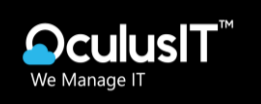

- 4. HOW TO SYNC FOLDER IN YOUR LOCAL COMPUTER
  - 1. Go to the folder that you want to sync on your local computer.

| F Finance                                                    |                                                                                                |                     |                               | Privat       |  |
|--------------------------------------------------------------|------------------------------------------------------------------------------------------------|---------------------|-------------------------------|--------------|--|
| Home                                                         | + New $\checkmark$ $\overleftarrow{\uparrow}$ Upload $\checkmark$ $\boxplus$ Edit in grid view | 🖻 Share 🛛 🗇 Copy li | ink 🥰 Sync 🚥                  |              |  |
| Finance                                                      |                                                                                                |                     |                               |              |  |
| Conversations                                                | Finance > 1 – DC Audited Financial Statements                                                  |                     |                               |              |  |
| Shared with us                                               | 🗅 Name 🗸                                                                                       | Modified $^{\vee}$  | Modified By ${}^{\checkmark}$ | + Add column |  |
| Documents                                                    | Audit Reports Prior Years                                                                      | June 9, 2023        | Cheryl Thompson               |              |  |
| Notebook                                                     | CAP                                                                                            | September 27, 2022  | Raychelle Leonard             |              |  |
| Pages                                                        | Dine College FY 2019 Arizona Compact Aud.                                                      | July 27, 2021       | Raychelle Leonard             |              |  |
| Site contents                                                | Dine College FY 2019 Financial Statements                                                      | July 23, 2020       | Raychelle Leonard             |              |  |
| Recycle bin                                                  | Dine College FY 2019 Single Audit Report.pd                                                    | f July 23, 2020     | Raychelle Leonard             |              |  |
| 🗙 👘 Add real-time chat                                       | 🔘 🔓 Dine College FY 2020 Financial 🖄 …                                                         | October 18, 2021    | Raychelle Leonard             |              |  |
| Add Microsoft Teams to<br>collaborate in real-time and       | Dine College FY 2020 Single Audit Report.pd                                                    | f October 18, 2021  | Raychelle Leonard             |              |  |
| share resources across<br>Microsoft 365 with your team.<br>① | Dine College FY 2021 Financial Statements                                                      | July 29, 2022       | Raychelle Leonard             |              |  |
| Add Microsoft Teams                                          | Dine College FY 2021 GAGAS Report.pdf                                                          | July 29, 2022       | Raychelle Leonard             |              |  |
| Data de alcada Compañas                                      | Dine College FY 2021 Navajo Combined Sin                                                       | October 7, 2022     | Raychelle Leonard             |              |  |

2. Click on **Sync** button on the top.

| F Finance      |                                               |                    |                          |  |  |
|----------------|-----------------------------------------------|--------------------|--------------------------|--|--|
| Home           | + New ~ T Upload ~ 🗄 Edit in grid view        | 🖻 Share 🗢 Copy li  | nk 🧣 Sync 🚥              |  |  |
| Finance        |                                               |                    |                          |  |  |
| Conversations  | Finance > 1 – DC Audited Financial Statements |                    |                          |  |  |
| Shared with us | 🗅 Name 🗸                                      | Modified $^{\vee}$ | Modified By $\checkmark$ |  |  |
| Documents      | Audit Reports Prior Years                     | June 9, 2023       | Cheryl Thompson          |  |  |
| Notebook       | САР                                           | September 27, 2022 | Raychelle Leonard        |  |  |
|                | O 📮 Dine College EV 2019 Arizona C 🕼          | July 27, 2021      | Ravchelle Leonard        |  |  |

OculusIT Core Competencies

Cloud Agnostic Strategy 24x7 Operations Support

Cybersecurity

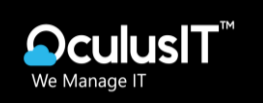

3. Below Window will appear on the screen, Click on "Sign in"

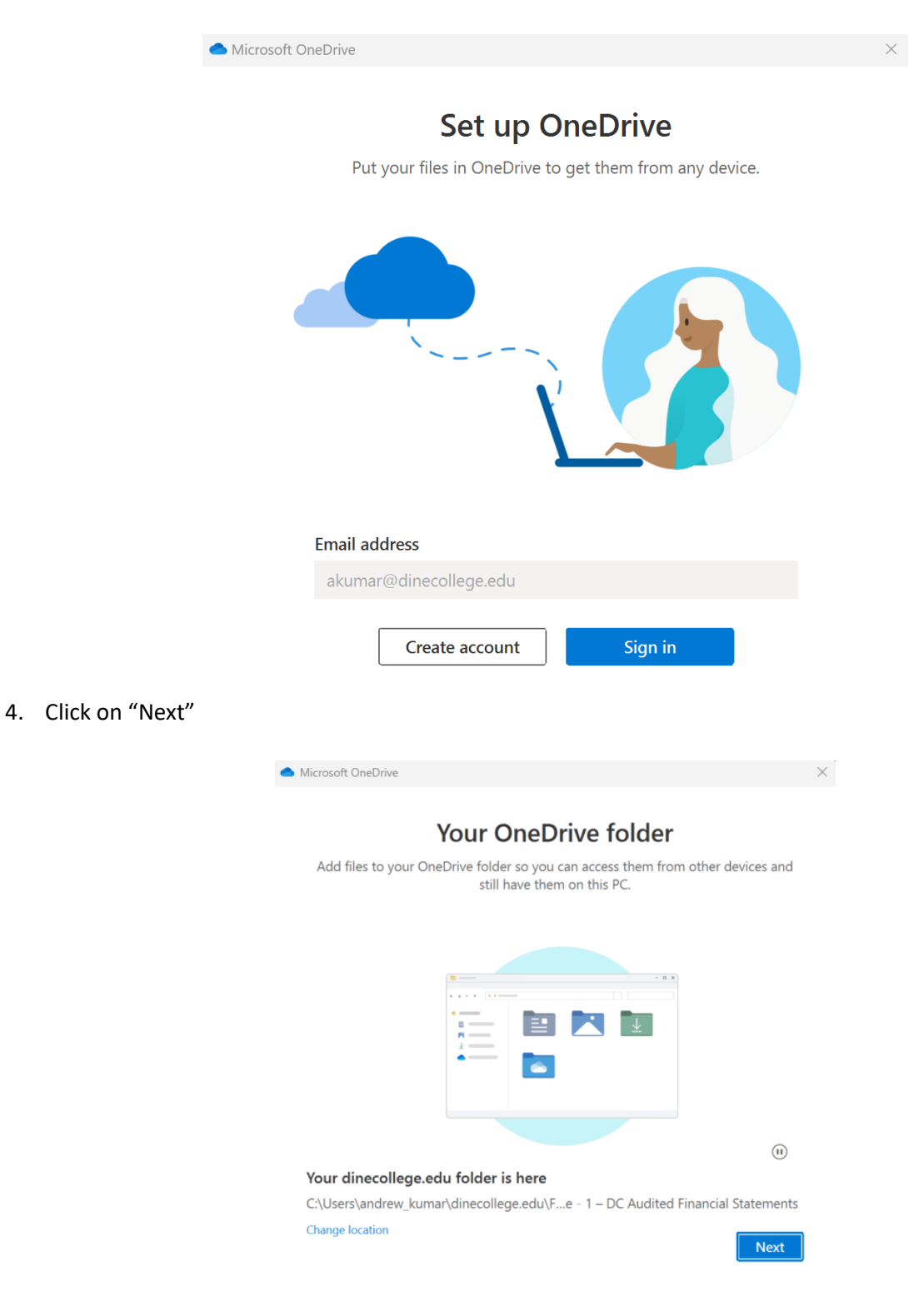

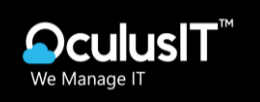

- 5. Once you successfully login to on Drive, Go to **My Computer**
- 6. On the left navigation pane, you will be able to see the Folder.

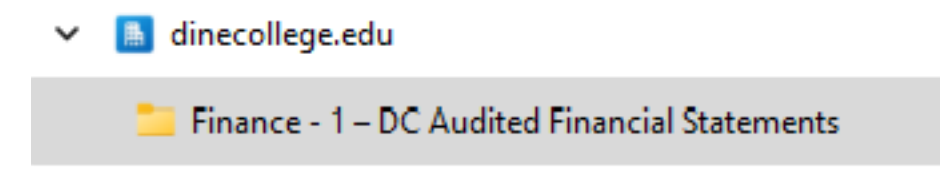

NOTE: Data Synchronization might take some time

Once Data synchronization completed you will be able to see all files and folders in your local computer